ОРЛЁНОК

## Положение о конкурсе на обучение по тематической дополнительной общеразвивающей программе Фестиваль «Танцы народов России», реализуемой на базе ФГБОУ ВДЦ «Орлёнок» в рамках 6 смены 2025 года (30 мая – 19 июня)

**ВНИМАНИЕ!!!** Работу в АИС Орлёнок необходимо начинать не ранее 10 февраля 2025 года. До этого момента будут вестись технические работы и вся информация будет удалена!

Настоящее Положение определяет порядок и сроки проведения в 2025 году конкурса на обучение по тематической дополнительной общеразвивающей программе Фестиваль «Танцы народов России» (далее – Конкурс), реализуемой в рамках 6 смены 2025 года (30 мая – 19 июня).

Организатором Конкурса является ВДЦ «Орлёнок».

Участникам Конкурса необходимо внимательно познакомиться с Положением о Конкурсе. Подача заявки на Конкурс предусматривает согласие участника со всеми пунктами Положения.

Организатор Конкурса оставляет за собой право вносить изменения в Положение, вызванные различными рисками и форс-мажорными обстоятельствами.

Настоящее Положение подлежит открытой публикации на официальном сайте ВДЦ «Орлёнок» www.center-orlyonok.ru с момента его утверждения.

Участие в Конкурсе бесплатное.

## 1. Участники Конкурса и сроки проведения

1.1. Участниками Конкурса являются подростки 11-16 лет (включительно на момент начала смены), входящие в состав творческих коллективов – обладателей Гран-При Всероссийских и Международных конкурсов.

В Конкурсе принимают участие граждане РФ и иностранные граждане, имеющие постоянную или временную регистрацию на территории России.

Участие в данном конкурсе только коллективное. Допускается заменить участников после подведения итогов конкурса по уважительной причине.

1.2. Номинации Конкурса:

- «Хореографические коллективы» (16-18 человек);

- «Вокальные коллективы» (10-14 человек);

- «Театр мод» (6 человек).

1.3. Для участия в Конкурсе претендент должен подготовить и представить следующие материалы:

1) Портфолио, в которое входят достижения, подтверждающие Гран-При в международных и всероссийских конкурсах по направлениям в соответствии с номинацией Конкурса за 2023-2025 гг.

2) Выполненное конкурсное задание: видео 3-х выступлений коллектива с участниками, заявленными в заявке. Видео, где присутствует большее число участников, рассматриваться не будут.

Участие в Конкурсе возможно только при условии выполнения конкурсного задания.

1.4. Присланные конкурсные документы не возвращаются и не рецензируются. Претендент несёт ответственность за подлинность предоставляемых материалов. Демонстрация, апелляция конкурсных заданий и разбор ошибок не предусматривается.

1.5. Документы, присланные на Конкурс, оцениваются в соответствии с критериями и баллами, указанными в данном Положении. Рейтинг участников составляется на основе набранных баллов.

1.6. Приём конкурсных документов начнётся с 10 февраля 2025 года, будет осуществляться через Автоматизированную информационную систему (далее – АИС Орлёнок) <u>https://admin-orlyonok.ru/Account/Register</u> и завершится 10 апреля 2025 года (включительно).

Подробная инструкция по работе в АИС Орлёнок находится в Приложении 2. Просим подавать заявки в строгом соответствии с данной инструкцией.

**ВАЖНО!** Загружает достижения, ссылки на видео только руководитель коллектива. Дети просто создают свой личный кабинет в АИС Орлёнок и принимают приглашение в коллектив.

Для работы в АИС Орлёнок требуется компьютер или ноутбук, мобильной версии системы не существует.

По вопросам технической поддержки обращаться по телефону: 8(86167) 91-584 (рабочие дни с 8:30 до 17:00 по московскому времени) или по электронной почте konkurs@orlyonok.ru.

1.7. Работа конкурсной комиссии с документами осуществляется в период с 11 апреля по 22 апреля 2025 года (включительно) и завершается публикацией на официальном сайте ВДЦ «Орлёнок» рейтинга всех участников Конкурса, на основании которого определяются победители Конкурса и резерв (участники Конкурса, не вошедшие в квоту победителей, но расположенные в рейтинге сразу после победителей). В списке победителей будет содержаться подробная инструкция по работе в АИС Орлёнок победителями Конкурса.

1.8. В период с 23 апреля по 26 апреля 2025 года победители Конкурса (при достижении 14 лет) или их родители (законные представители) должны подтвердить своё участие/неучастие в тематической дополнительной общеразвивающей программе Фестиваль «Танцы народов России» через личный кабинет АИС Орлёнок. Инструкция по работе в АИС Орлёнок будет опубликована в конце списка победителей.

В случае отказа от участия или отсутствия подтверждения со стороны победителя Конкурса в обозначенные сроки, организатор допускает к участию в тематической дополнительной общеразвивающей программе Фестиваль «Танцы народов России» участников из числа резерва.

Участники тематической дополнительной общеразвивающей программы Фестиваль «Танцы народов России» обязаны прибыть в ВДЦ «Орлёнок» 30 мая и пробыть весь период обучения до 19 июня 2025 года.

1.9. До 11 мая 2025 года победители Конкурса указывают в АИС Орлёнок информацию о прибытии и отъезде.

#### 2. Требования к Портфолио

2.1. Портфолио включает в себя копии достижений, подтверждающих Гран-При международных и всероссийских конкурсов, фестивалей по направлению номинации за 2023-2025 гг. Дипломы и грамоты регионального, муниципального уровня, а также за 1, 2, 3 место не рассматриваются и будут отклонены оператором АИС Орлёнок. Формат загружаемых файлов – JPEG.

2.2. Максимально можно прикрепить по 2 достижения всероссийского и 2 достижения международного уровня. При подаче коллективной заявки руководитель коллектива загружает достижения коллектива в свой личный кабинет. Если у вас нет достижений, которые указаны в п. 2.1, то другие достижения прикреплять и загружать не надо. Отсутствие портфолио не является препятствием к тому, чтобы стать победителем Конкурса.

ВАЖНО!!!! Обязательно проверьте, прикрепились ли достижения к сформированной заявке.

2.3. Оценка достижений:

- Гран-При конкурсов международного уровня – 10 баллов;

- Гран-При конкурсов всероссийского уровня – 5 баллов.

## 3. Требования к конкурсному заданию

ВНИМАНИЕ! Работу в АИС Орлёнок необходимо начинать не ранее 10 февраля 2025 года!

3.1. В качестве конкурсного задания необходимо предоставить видео трёх разноплановых номеров, продолжительностью не более 4 минут каждый.

Представленные видео номеров должны быть сделаны только с детьми, заявленными на Конкурс. Съёмка должна быть произведена в 2023-2025 гг.

**ВАЖНО!!!** В АИС Орлёнок указываются только ссылки на видео! Сами видео загружать в АИС Орлёнок не надо.

3.2. Требования к видео:

- каждое видео должно быть представлено ссылкой на интернет-ресурс (диск, облако, ВКонтакте, Одноклассники);

- ссылка на видео выступлений должна быть корректной, открыта любым

ОРЛЁНОК

пользователям;

- соответствие видео минимальным требованиям по техническому качеству, достаточным для адекватной оценки работы;

- видеосъемка должна производиться с теми участниками, которые указаны в заявке. Допускается любительский формат при соблюдении всех остальных условий конкурса.

В АИС Орлёнок необходимо создать одно творческое задание, куда по очереди прикрепляются ссылки. Подробнее в инструкции (Приложение 2).

3.3. Конкурсное задание может быть максимально оценено в 100 баллов по следующим критериям:

- техника исполнения – до 40 баллов;

- постановка номера, оригинальность, разноплановость репертуара – до 30 баллов;

- музыкальное сопровождение (качество фонограммы, выбор музыкального материала (соответствие выбранной идее), контрастность исполнения) – до 10 баллов;

- сценический образ (грим, костюмы и т.д.) – до 10 баллов;

- актерское мастерство - до 10 баллов.

3.4. Каждую работу оценивает комиссия, состоящая из трёх экспертов.

В состав конкурсной комиссии входят:

- Макеева Надежда Борисовна, Заслуженный работник культуры РФ, балетмейстер Заслуженного коллектива народного творчества ансамбля песни и танца «Зоренька», художественный руководитель Образцового хореографического ансамбля «Туесок», лауреат Премии Правительства РФ «Душа России» в номинации «Народный танец», награждена почётным знаком Губернатора Саратовской области «За достижения в культуре», эксперт - консультант проекта «Танцевальный Клондайк».

- Морозова Елена Владимировна, основатель и художественный руководитель театра песни «Талисман».

- Зенцова Анна Александровна, заслуженный работник культуры России, обладатель серебряной и бронзовой медали «За выдающийся вклад в развитие Кубани», лауреат всероссийской профессиональной премии «Лучший хореограф театра масс», главный балетмейстер ВДЦ «Орлёнок».

В состав конкурсной комиссии могут быть внесены изменения.

Итоговый балл за выполнение конкурсного задания вычисляется АИС Орлёнок по специальной формуле, учитывая оценку каждого эксперта.

3.5. Конкурсная комиссия имеет право в случае необходимости запрашивать у участников дополнительные материалы или разъяснения, касающиеся конкурсного задания.

#### 4. Подведение итогов Конкурса

4.1. Итоговое количество баллов за участие в Конкурсе определяется

ОРЛЁНОК

совокупностью оценок за портфолио и выполнения конкурсного задания. Победителями объявляются коллективы, набравшие наибольшее количество баллов.

4.2. При одинаковом количестве балов победителем объявляется коллектив, который представил конкурсные документы в более ранний срок.

4.3. Победитель Конкурса получает бесплатную путёвку в ВДЦ «Орлёнок» для участия в тематической дополнительной общеразвивающей программе Фестиваль «Танцы народов России». Оплата проезда и сопровождение победителей Конкурса осуществляется за счёт направляющей стороны (родителей).

4.4. Победитель Конкурса может стать участником дополнительной общеразвивающей программы, проводимой на базе ФГБОУ ВДЦ «Орлёнок», только один раз в календарный год.

4.5. Вместе с коллективами – победителями на программу приглашаются руководители коллективов, которые будут задействованы в репетиционном процессе и в подготовке общих творческих номеров общеорлятских событий.

Проживание и питание руководители коллективов обеспечивают и оплачивают самостоятельно. Для оформления пропуска на территорию ВДЦ «Орлёнок» необходимо будет предоставить медицинские документы.

4.6. Организатор Конкурса размещает информацию о его результатах на официальном сайте <u>www.center-orlyonok.ru</u>

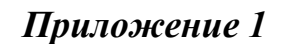

| 101.000 |  |
|---------|--|
| NDAEHOK |  |
|         |  |

| Я,             |               | ΦΙ                    | О родителя или зак        | онного представит                  | геля              | ,                   |           |
|----------------|---------------|-----------------------|---------------------------|------------------------------------|-------------------|---------------------|-----------|
| паспорт        |               |                       | выдан                     |                                    |                   |                     |           |
|                | серия         | номер                 | <u> </u>                  | когда, кем                         |                   |                     |           |
|                |               |                       |                           |                                    |                   |                     |           |
|                |               |                       |                           |                                    |                   |                     |           |
| в случае опеку | иства / попеч | ительства указать рек | визиты документа, і       | на основании кото                  | рого осуществляет | ся опека или попечи | птельство |
| являющий       | іся родит     | елем (законны         | адрес про<br>М ПРЕДСТАВИТ | <sup>живания</sup><br>елем) ребені | ка                |                     |           |
|                | 1             | X                     | 1                         | / 1                                | _                 |                     |           |
|                |               |                       | фамилия, имя, от          | чество ребенка                     |                   |                     |           |
| паспорт (с     | видетели      | ство о рожден         | ии)                       |                                    | , выдан           |                     |           |
|                |               |                       | серия                     | номер                              |                   | когда, кем          |           |
|                |               |                       |                           |                                    |                   |                     |           |
|                |               |                       |                           |                                    |                   |                     |           |

# СОГЛАСИЕ на использование и обработку персональных данных

на основании Семейного кодекса РФ и Федерального закона от 27.07.2006 г. № 152-ФЗ «О персональных данных» даю согласие на обработку своих персональных данных и персональных данных ребенка (далее Ребенок) федеральному государственному бюджетному образовательному учреждению «Всероссийский детский центр «Орленок» (далее Центр), расположенному по адресу: 352842, Россия, Краснодарский край, Туапсинский район, в связи с направлением Ребенка в ВДЦ «Орленок» для обучения по реализуемой в Центре образовательной программе.

Перечень своих персональных данных, на обработку которых даю согласие: фамилия, имя, отчество, серия и номер паспорта, сведения о выдаче паспорта, включая дату выдачи и код подразделения, место регистрации и место фактического проживания, номер домашнего и мобильного телефона, место работы, занимаемая должность, номер служебного телефона, дополнительные данные, которые я сообщил(а) в заявлении, договоре, других заполняемых мною документах.

Перечень персональных данных Ребенка, на обработку которых даю согласие: фамилия, имя, отчество, школа, класс, домашний адрес, дата регистрации по месту проживания, дата рождения, место рождения, серия и номер паспорта (свидетельства о рождении), сведения о выдаче паспорта (свидетельства о рождении), включая дату выдачи и код подразделения, серия и номер миграционной карты, вида на жительство, разрешения на временное проживание, телефон, адрес электронной почты, результаты участия Ребенка в различных олимпиадах, смотрах, конкурсах, соревнованиях и т.п., сведения о размере одежды, сведения о состоянии здоровья, дополнительные данные, которые я сообщил (а) в заявлении, договоре, других заполняемых мною документах.

Вышеуказанные персональные данные представлены с целью: использования ФГБОУ ВДЦ «Орленок» для формирования образовательным учреждением единого банка данных контингента детей в целях осуществления образовательной деятельности, индивидуального учета результатов усвоения детьми образовательных программ, хранения в архивах сведений об этих результатах; фото и видео съемки моего ребенка во время участия в образовательных программах и проектах, реализуемых в ФГБОУ ВДЦ «Орленок»; использования фото, видео и

ОРЛЁНОК

информационных материалов для коммерческих, рекламных и промо целей, связанных с деятельностью ФГБОУ ВДЦ «Орленок»; использования при наполнении информационных ресурсов – сайта образовательного учреждения www.center-orlyonok.ru и печатных СМИ.

Я даю разрешение на безвозмездное использование фото- и видеоматериалов, а также других информационных материалов с участием моего ребенка во внутренних и внешних коммуникациях, фотографии и изображение могут быть скопированы, представлены и сделаны достоянием общественности или адаптированы для использования любыми СМИ и любым способом, в частности в рекламных буклетах и во всех средствах массовой информации, ТВ, кинофильмах, видео, в Интернете, листовках, почтовых рассылках, каталогах, постерах, промо статьях, рекламной кампании, на упаковке, и т.д. при условии, что произведенные фотографии и видео не нанесут вред достоинству и репутации моего ребенка.

С вышеуказанными персональными данными могут быть совершены следующие действия: сбор, систематизация, накопление, автоматизированная обработка, хранение, уточнение (обновление, изменение), использование, передача вышеуказанных данных по запросу вышестоящей организации, по письменному запросу уполномоченных организаций, обезличивание и уничтожение персональных данных.

Я даю согласие на передачу всего объема персональных данных: в архив учреждения и (при необходимости) в другие архивы для хранения; транспортным компаниям; туристским и страховым компаниям; миграционной службе; медицинским и лечебным организациям и учреждениям; иным юридическим и физическим лицам – исключительно для нужд обеспечения участия Ребенка в образовательных программах (при обязательном условии соблюдения конфиденциальности персональных данных), а также на блокирование и уничтожение персональных данных.

Я согласен (-сна), что обработка персональных данных может осуществляться как с использованием автоматизированных средств, так и без таковых.

Данное согласие действует на весь период пребывания Ребенка в ФГБОУ ВДЦ «Орленок» и срок хранения документов в соответствии с архивным законодательством.

Я оставляю за собой право отозвать настоящее согласие, письменно уведомив об этом ФГБОУ ВДЦ «Орленок». В случае получения моего письменного заявления об отзыве настоящего согласия ФГБОУ ВДЦ «Орленок» обязан прекратить обработку или обеспечить прекращение обработки персональных данных и уничтожить или обеспечить уничтожение персональных данных в срок, не превышающий 30 дней с даты поступления указанного отзыва. Об уничтожении персональных данных ФГБОУ ВДЦ «Орленок» обязан уведомить меня в письменной форме.

«\_\_\_\_» \_\_\_\_\_ 202\_\_\_ г.\_\_\_\_ / \_\_\_\_\_ Фамилия, инициалы

## Приложение 2

# Инструкция по работе в Автоматизированной информационной системе ФГБОУ ВДЦ «Орлёнок»

ВНИМАНИЕ!!! Работу в АИС Орлёнок необходимо начинать не ранее 10 февраля 2025 года. До этого момента будут вестись технические работы и вся информация будет удалена!

# 1. Регистрация/вход в систему. Заполнение профиля

Вход в Автоматизированную информационную систему ВДЦ «Орлёнок» осуществляется по ссылке <u>https://admin-orlyonok.ru/Account/Register</u>

Если ранее вы уже регистрировались в АИС Орлёнок, но забыли данные для входа, то просим сделать соответствующий запрос по адресу konkurs@orlyonok.ru, указав ФИО и субъект РФ. Мы восстановим ваши данные.

При первом входе пользователю необходимо зарегистрироваться в системе, нажав на кнопку «Регистрация» (Рисунок 1).

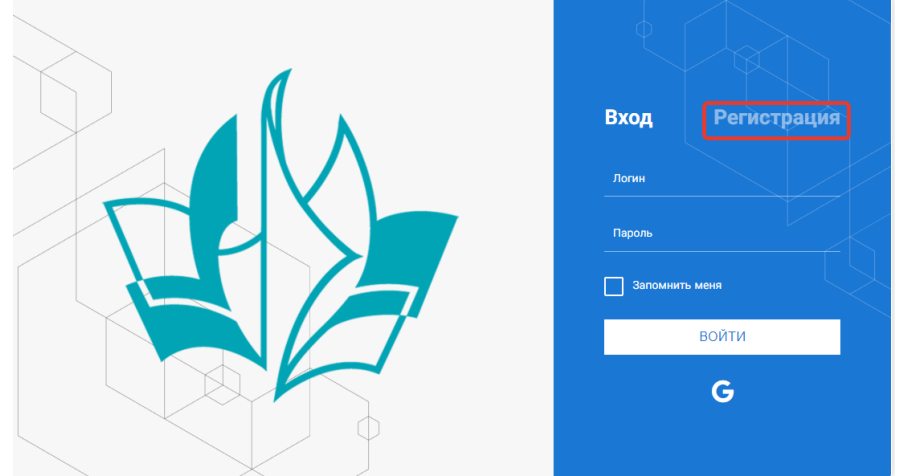

Рисунок 1- Окно входа в систему

После успешной регистрации в системе необходимо выбрать профиль. Участники коллектива регистрируется под профилем «Ребёнок», а для подачи коллективной заявки необходимо зайти под профилем «Руководитель коллектива». (Рисунок 2).

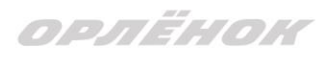

| Выберите профиль:                   |
|-------------------------------------|
| Соискатель на должность<br>вожатого |
| Руководитель коллектива             |
| Ребенок                             |

Рисунок 2 – Выбор профиля

В открывшемся окне профиля необходимо заполнить все поля, а также загрузить заполненное согласие на использование и обработку персональных данных и своё фото. После заполнения полей необходимо нажать на кнопку «Сохранить и закрыть» (Рисунок 3).

| Профиль (  | ребенка    |                   | a                | ×   |
|------------|------------|-------------------|------------------|-----|
| <b>~ ~</b> | <b>3</b> 📼 |                   | сохранить и захо | ъыт |
| OCHOBHOE   | ТЕЛЕФОНЫ   | ЭЛЕКТРОННАЯ ПОЧТА |                  |     |
|            |            | Фамилия®          | Башмакова        |     |
|            |            | Имя               | Софья            |     |
|            |            | Отчество          |                  |     |
|            |            | Дата рождения®    |                  |     |
|            |            | Гражданство       | Введите значение | :   |
|            |            | Фотография        |                  |     |
|            |            | Пол               | * Мужской 🔹      |     |
|            |            | Адрес             |                  | ſ   |
|            |            | Класс             |                  |     |
|            |            | Положение         |                  |     |

Рисунок 3 – Заполнение профиля

# 2. Создание коллектива.

Внимание!!! В каждом положении указано определённое количество человек, которое может принимать участие в коллективе и конкурсе. Если у руководителя есть несколько коллективов (например, младший, средний, старший составы), то необходимо создавать разные коллективы. Они могут иметь одно название, но в скобках просим указать отличительный признак (например, возраст).

Выбрать в пункте меню строку «Коллектив», в открывшемся окне нажать значок «+» (Рисунок 4).

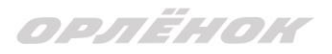

| 📃 🔬 АИС Орлё                                             | нок            |                  |   |                |       |   |
|----------------------------------------------------------|----------------|------------------|---|----------------|-------|---|
| 🔼 Коллектив                                              | K              | ×                | • |                | _     |   |
| 🕑 Заявка коллектива                                      | ± /            | ш 1 <del>.</del> | • | T <sub>x</sub> | EXCEL | • |
| 🗐 Документы 🔷 🗠                                          | Руководитель к | коллектива       |   |                |       | T |
| <ul><li>╋ Портфолио</li><li>☆ Конкурсные задан</li></ul> |                |                  |   |                |       |   |

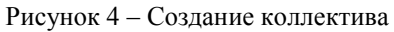

В открывшемся окне необходимо заполнить все поля во вкладке «Основное». Обратите внимание, что в строке «Количество участников» необходимо указать то количество участников, которое принимает участие в конкурсе и готово приехать в «Орлёнок» в случае победы. Количество участников коллектива не должно противоречить количеству человек в коллективе, указанных в Положении. После заполнения полей необходимо нажать на кнопку «Сохранить» (Рисунок 5).

| Коллектив              |                      |               |             |            |     |  |  |           |           |           |
|------------------------|----------------------|---------------|-------------|------------|-----|--|--|-----------|-----------|-----------|
| < → 2 =                |                      |               |             |            |     |  |  | СОХРАНИТЬ | СОХРАНИТЬ | И ЗАКРЫТЬ |
| ОСНОВНОЕ УЧАСТНИКИ     | и коллект            | ИВА           |             |            |     |  |  |           |           |           |
| Полное название кол    | лектива <sup>®</sup> | Вокальный анс | амбль "Голо | лоса Россі | ии" |  |  |           |           |           |
|                        | нования              | 03.02.2010    |             |            |     |  |  |           |           |           |
| Количество уча         | стников              | 6             | ÷           | ,          |     |  |  |           |           |           |
| Возраст участников кол | лёктива́е<br>От      | 11            | *           | ;          |     |  |  |           |           |           |
| Возраст участников кол | лектива.<br>до       | 16            | ÷           | ;          |     |  |  |           |           |           |
| <i>₿</i> Суб           | бьект РФ             | Костромска    | ая область  | 5          |     |  |  |           |           | ≡ ×       |
| Населённь              | ый пункт             | г. Кострома   |             |            |     |  |  |           |           |           |

#### Рисунок 5 – Информация о коллективе

После сохранения данных в данном окне появится кнопка «Добавить участников коллектива» (Рисунок 6). К этому моменту все дети коллектива должны зарегистрироваться в АИС «Орлёнок» (см. пункт 1. Регистрация/вход в систему. Заполнение профиля).

|   | 100 100 |      |
|---|---------|------|
| m | 1 =1 -  | IN C |
|   |         |      |

| Коллектив                            |                                    |                        |
|--------------------------------------|------------------------------------|------------------------|
| 🔶 🔶 🞜 📼 добавить                     | участников коллектива Сохрани      | ТЬ СОХРАНИТЬ И ЗАКРЫТЬ |
| основное участники коллект           | ИВА                                |                        |
| Полное название коллектива           | Вокальный ансамбль "Голоса России" |                        |
| Дата основания                       | 03.02.2010                         |                        |
| Количество участников <sup>®</sup>   | 6 <b>*</b>                         |                        |
| Возраст участников коллектива.<br>от | 11                                 |                        |
| Возраст участников коллектива<br>до  | 16 <b>*</b>                        |                        |
| Субьект РФ                           | Костромская область                | ≡ ×                    |
| Населённый пункт                     | г. Кострома                        |                        |

Рисунок 6 - Кнопка «Добавить участников коллектива»

# 3. Добавление участников коллектива.

Для того чтобы добавить в созданный коллектив участников, необходимо, чтобы каждый ребёнок самостоятельно зарегистрировался в АИС «Орлёнок» под профилем «Ребёнок». После того, как руководитель коллектива убедится, что все его дети зарегистрированы в системе, можно продолжать работу в АИС.

В пункте меню «Коллектив» необходимо нажать на кнопку «Добавить участников коллектива» (Рисунок 6).

Добавить участников коллектива можно из общего списка, впечатав фамилию участника в строку поиска (Рисунок 7).

| + | e 1   |                             | . • Поиск        | ×                 |               |         |                    |                  |  |
|---|-------|-----------------------------|------------------|-------------------|---------------|---------|--------------------|------------------|--|
| D | Фотог | ФИО Т                       | Пол Т            | Дата рождения 🛛 🝸 | Гражданство 🔻 | Класс Т | Положение <b>Т</b> | Иностранный язык |  |
|   | 0     | Жуков Егор                  | *Мужской         | 13.08.2005        | Россия        | 11      | *Без особенностей  |                  |  |
|   | •     | Воробьева Юля Александровна | <b>*</b> Женский | 12.07.2005        | Россия        | 5       | *Без особенностей  | Английский       |  |
|   | 0     | Андреева Кристина           | <b>*</b> Женский | 19.04.2005        | Россия        | 6       | *Без особенностей  |                  |  |
| D | 0     | Пушкин Александр Сергеевич  | *Мужской         |                   |               | 1       |                    |                  |  |
|   | 0     | Тестов Ярослав              | *Мужской         | 16.07.2009        |               | 2       | *Из неполной семьи |                  |  |
|   | 0     | Иванова Елена Ивановна      | <b>*</b> Женский | 25.07.2004        |               | 7       | *Без особенностей  |                  |  |
|   | 0     | Куролесов Макар Олегович    | <b>*</b> Мужской | 06.06.2000        |               |         |                    |                  |  |
|   | 0     | Звенигора Антон             | <b>*</b> Мужской |                   |               |         |                    |                  |  |

Рисунок 7 – Поиск и добавление участников коллектива

# 4. Подтверждение ребёнком участия в коллективе.

Участнику коллектива необходимо зайти в свой профиль и в строке меню «Мои коллективы» нажать кнопку «Приглашения» (Рисунок 8).

ОРЛЁНОК

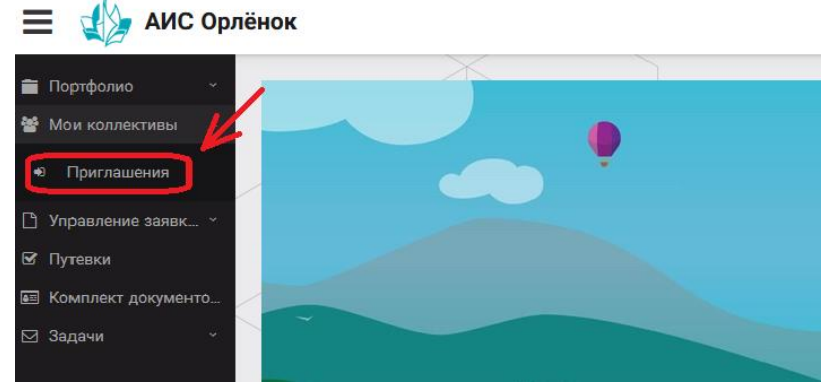

Рисунок 8 – Подтверждение участия в коллективе

В открывшемся окне необходимо дважды нажать на строку с ФИО ребёнка

| 🖀 Портфолио 🗸                   |                                    |
|---------------------------------|------------------------------------|
| 嶜 Мои коллективы 🛛 ^            | · I: ₩ Em T <sub>k</sub> M EXCEL ▼ |
| <ul> <li>Приглашения</li> </ul> | Ребенок                            |
| 🗋 Управление заявк 👻            | 🚺 ФИО участника коллектива         |
| 🕑 Путевки                       | •                                  |
| 🖭 Комплект документо            |                                    |
| 🖂 Задачи 🗸 🗸                    |                                    |
|                                 | Рисунок 9                          |

После чего откроется следующее окно «Ребёнок в коллективе» (Рисунок 10). Необходимо нажать на кнопку «Подтвердить добавление в коллектив».

| 📃 🕼 АИС Орлён        | юк          |                                          |
|----------------------|-------------|------------------------------------------|
|                      |             |                                          |
| 💼 Портфолио 🛛 🔪      |             | Ребенок в коллективе                     |
| 嶜 Мои коллективы 🛛 🗠 | ↓:          |                                          |
| 🕫 Приглашения        | Ребенок     | 🔶 🔶 🗃 подтвердить добавление в коллектив |
| _                    |             |                                          |
| 🕒 Управление заявк 🕤 | <b>O</b> Py | Коллектив Название коллектива            |
| 🗹 Путёвки            |             |                                          |
| 📧 Комплект документо |             | Заявка подтверждена                      |
| 🖂 Задачи — 🗸         |             |                                          |

Рисунок 10 – Ребёнок в коллективе

Это очень важный момент, без подтверждения участия ребёнок не сможет получить путёвку.

# 5. Загрузка конкурсных материалов

Обращаем внимание, что в инструкции в качестве примера используется личный кабинет индивидуального участника. Руководитель коллектива проходит аналогичные шаги и действия в своём личном кабинете.

## 5.1. Достижения

1. Выбрать в пункте меню «Портфолио» строку «Достижения». И в открывшемся окне нажать на значок «+» (Рисунок 11).

прлёнок

| 🗮  АИС Орлёнок             |       |
|----------------------------|-------|
| 💼 Портфолио 🔷              | X     |
| 🛨 Достижения               | E CEL |
| ☆ Творческие задания Место |       |
| 矕 Мои коллективы 🛛 👻       |       |
| 🗅 Управление заявк 👻       |       |
| 🗹 Путевки                  |       |
| 📧 Комплект документо       |       |
| 🖂 Задачи — ×               |       |
|                            |       |

Рисунок 11 – Загрузка достижений

2. В открывшемся окне «Мастер – Портфолио» необходимо последовательно пройти все шаги, заполнив соответствующие поля.

Шаг 1: заполнение названия достижения и загрузка отсканированного достижения. Если результаты опубликованы на каком-либо интернет ресурсе, то вы можете указать ссылку (Рисунок 12).

В поле «Название конкурса из диплома/грамоты» необходимо указать полное наименование (например, «Муниципальный этап Всероссийского конкурса «Самый умный»).

После заполнения полей необходимо нажать кнопку «Далее».

| Мастер - Портфолио                      |         |         |          |        |
|-----------------------------------------|---------|---------|----------|--------|
| 1 2 3 4                                 | € назад | → ДАЛЕЕ | ✓ 3AB    | ЕРШИТЬ |
| Основная информация                     |         |         |          |        |
| Название конкурса из<br>грамоты/диплома |         |         |          |        |
| Скан. копия документа <sup>®</sup>      |         |         | <u>1</u> | ×      |
| Ссылка                                  |         |         |          |        |
| Konnouzabuž                             |         |         |          |        |
| Комментарии                             |         |         |          |        |

#### Рисунок 12 – Основная информация о достижении

Шаг 2: выбрать категорию портфолио. Для этого необходимо выбрать «Награды» и нажать на кнопку «Далее» (Рисунок 13).

| Мастер - Портфолио                                     |         |  |         |         |         | ×    |
|--------------------------------------------------------|---------|--|---------|---------|---------|------|
| 1 2 3 4                                                |         |  | 🗲 НАЗАД | → далее | 🗸 ЗАВЕР | шить |
| Выберите категорию<br>Категория портфолио <sup>®</sup> | Награды |  |         |         |         |      |

ОРЛЁНОК

Рисунок 13 – Выбор категории портфолио

Шаг 3: выбрать уровень достижения (муниципальный, региональный, всероссийский, международный). Обратите внимание на корректность вашего выбора. Если конкурс Всероссийский, но вы участвовали в муниципальном этапе, то выбирать необходимо муниципальный этап. После выбора уровня достижения необходимо нажать на кнопку «Далее» (Рисунок 14).

| Мастер - Портфолио |               |         |         |             |
|--------------------|---------------|---------|---------|-------------|
| 1 2 3 4            |               | 🗲 НАЗАД | → ДАЛЕЕ | 🛩 ЗАВЕРШИТЬ |
| Выберите уровень   |               |         |         |             |
| Уровень портфолио® | Муниципальные |         |         |             |
|                    | Региональные  |         |         |             |
|                    | Всероссийские |         |         |             |
|                    | Международные |         |         |             |
|                    |               |         |         |             |

Рисунок 14 – Выбор уровня достижения

Шаг 4: выбор места (Гран-при, 1, 2, 3 место, участие); после выбора соответствующей награды необходимо нажать на кнопку «Завершить» (Рисунок 15).

| Мастер - Портфолио         |                                         |         |         |             |
|----------------------------|-----------------------------------------|---------|---------|-------------|
| 1 2 3 <mark>4</mark>       |                                         | 🗲 НАЗАД | ⇒ далее | 🗸 ЗАВЕРШИТЕ |
| Выберите подуровень        |                                         |         |         |             |
|                            | Награды Муниципальные Участие и выше    |         |         |             |
| Занятое место <sup>®</sup> | Награды Муниципальные Гран-при          |         |         |             |
|                            | Награды Муниципальные Третье и выше     |         |         |             |
|                            | Награды Муниципальные Второе и выше     |         |         |             |
|                            | Награды Муниципальные Первое и Гран-при |         |         |             |

Рисунок 15 – Выбор места

Загруженное достижение отображается в папке «Достижения» (Рисунок 16).

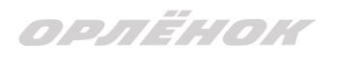

| 🗮 👍 АИС Орлёнок      |   |          |         |       |      |        |          |          |               |          |                     |
|----------------------|---|----------|---------|-------|------|--------|----------|----------|---------------|----------|---------------------|
| n Deerster van       |   |          |         |       | X    |        |          |          | ]             |          |                     |
| Портфолио ^          |   | <u>т</u> |         | ÷     | 1=   | *      |          | -        |               | _        |                     |
| 🝷 Достижения         |   | -        |         | ш     | 12   | ъ¢     |          | Γx       | X EXCEL       | •        |                     |
| 🕁 Творческие задания | N | Иесто    |         | T     | Наи  | меное  | ание     |          |               | T        | Уровень мероприятия |
| 🖀 Мои коллективы 🛛 🗸 | Г | Тервое   | е и Гра | н-при | Горо | одской | і конкур | с "Матем | иатика - цари | ца наук" | Муниципальные       |
| 🗋 Управление заявк 🕤 |   |          |         |       |      |        |          |          |               |          |                     |
| 🗹 Путевки            | _ |          |         |       |      |        |          |          |               |          |                     |
| 甅 Комплект документо | _ |          |         |       |      |        |          |          |               |          |                     |
| ⊠ Задачи             |   |          |         |       |      |        |          |          |               |          |                     |

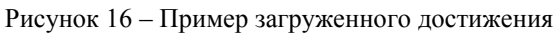

## 2.2. Конкурсное задание

1. Выбрать в пункте меню «Портфолио» строку «Творческие задания». И в открывшемся окне нажать на значок «+» (Рисунок 17).

| 🗮 🐇 АИС Орлё         | нок                          |
|----------------------|------------------------------|
|                      |                              |
| Портфолио ^          |                              |
| 🕿 Достижения         |                              |
| 🕁 Творческие задания | Название Конкурсного задания |
| 嶜 Мои коллективы 🛛 🗸 |                              |
| 🗋 Управление заявк 🕤 |                              |
| 🗹 Путевки            |                              |
| 🖭 Комплект документо |                              |
| ⊠ Зада́чи ~          |                              |
|                      |                              |

Рисунок 17 – Загрузка конкурсного задания

2. В открывшемся окне «Новое конкурсное задание» заполнить поле «Название Конкурсного задания» (например, «Выступление», «Сюжет», «Статья в школьной газете» и т.д.) и нажать «Сохранить» (Рисунок 18).

| Новое конкурсное задание                  |           | □ ×                 |
|-------------------------------------------|-----------|---------------------|
|                                           | СОХРАНИТЬ | СОХРАНИТЬ И ЗАКРЫТЬ |
| основное конкурсные задания               |           |                     |
| Название Конкурсного задания <sup>®</sup> |           |                     |

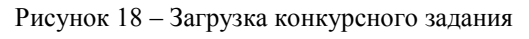

ОРЛЁНОК

3. Нажать на закладку «Конкурсное задание» и в появившемся окне нажать на «+» (Рисунок 19). Система позволяет загрузить в качестве конкурсного задания несколько файлов.

| OCHOBHOE      | КОНКУРСНЫЕ ЗАДАНИЯ |  |
|---------------|--------------------|--|
|               |                    |  |
| <b>(+</b> ) / |                    |  |
|               |                    |  |

Рисунок 19 – Загрузка конкурсного задания

4. В открывшемся окне «Новое конкурсное задание» необходимо заполнить «Наименование задания» (например, название статьи, песни, сочинения и т.д.), указать ссылку на Интернет-источник, где находится конкурсное задание (Рисунок 20). После заполнения полей необходимо нажать на кнопку «Сохранить и закрыть».

| Π          | оиложение к конкурсной рабо                      | оте                                                                                           |        |     |      | × |
|------------|--------------------------------------------------|-----------------------------------------------------------------------------------------------|--------|-----|------|---|
| ÷          | -) <b>2</b> 📼                                    |                                                                                               | СОХРАН |     | ЗАКР |   |
| ga<br>ga   | Наименование задания<br>Файл конкурсного задания | Статья "Как успешно сдать экзамены"<br>Творческая работа (в школьной газете).pdf 🗴 🗸 Файл заг | ружен  | t = | ×    |   |
| <b>3</b> 1 | Ссылка на конкурсное задание                     | http://orlyonok.admin.pba.su/Entities/ApplicationForParticipation                             |        |     |      |   |

Рисунок 20 – Загрузка конкурсного задания

5. Если конкурсное задание состоит из нескольких файлов, то необходимо повторить предыдущие два шага (п.3, п.4). Прикрепив все файлы конкурсного задания, необходимо нажать на кнопку «Сохранить и закрыть» (Рисунок 21).

| Новое конкурсное задание            |   |                  |                                                     |                |                     |
|-------------------------------------|---|------------------|-----------------------------------------------------|----------------|---------------------|
| < > 2 ==                            |   |                  |                                                     | СОХРАНИТЬ      | СОХРАНИТЬ И ЗАКРЫТЬ |
| ОСНОВНОЕ КОНКУРСНЫЕ ЗАДАНИЯ         |   |                  |                                                     |                |                     |
| + 🖋 🛍                               |   |                  |                                                     |                |                     |
| Наименование задания                | T | Файл конкурсного | Ссылка на конкурсное задание                        |                | T                   |
| Статья "Как успешно сдать экзамены" |   | 60 E012          | http://orlyonok.admin.pba.su/Entities/ApplicationFo | rParticipation | *                   |
| Фотоматериалы к статье              |   |                  |                                                     |                |                     |
|                                     |   | • •              |                                                     |                |                     |

Рисунок 21 - Сохранение конкурсного задания

Загруженное конкурсное задание отображается в папке «Творческие задания» (Рисунок 22).

ОРЛЁНОК

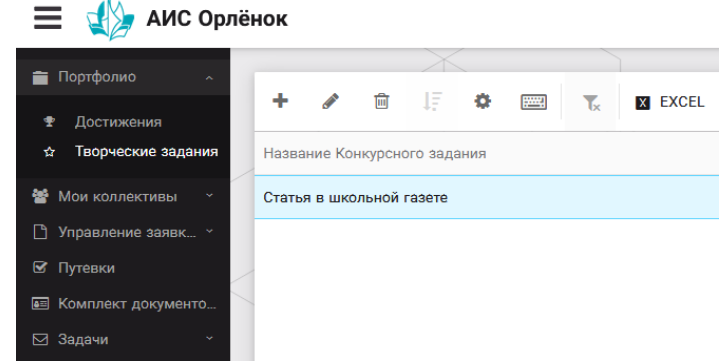

Рисунок 22 – Загруженное конкурсное задание

## 6. Подача коллективной заявки

1. Подача заявки на конкурс осуществляется через раздел меню «Заявка коллектива» (Рисунок 23). Необходимо нажать на этот пункт меню.

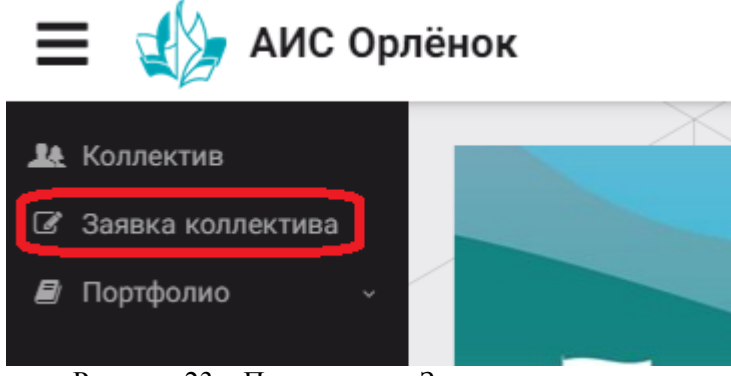

Рисунок 23 – Пункт меню «Заявка коллектива»

2. Нажав на пункт меню «Заявка коллектива», в центре экрана появится белое поле с панелью управления и столбцами. Здесь будут находится все созданные заявки. В этом разделе вы сможете проверить правильность оформления вашей заявки, а также следить за статусом заявки. Для создания новой заявки необходимо нажать «+» (Рисунок 24).

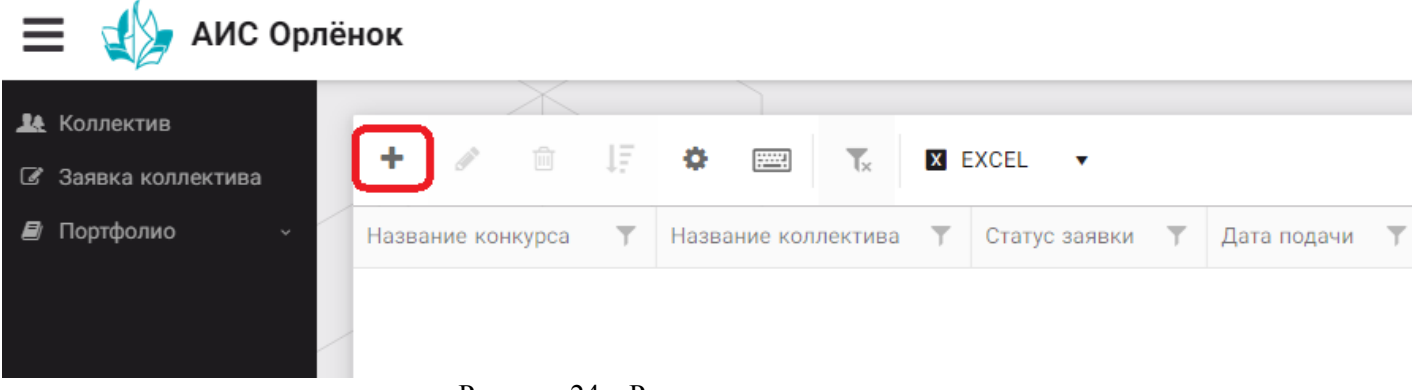

Рисунок 24 – Раздел с заявками коллектива

3. На первом шаге руководитель должен прикрепить уже созданный коллектив. Для этого необходимо щёлкнуть в строке «Выберите участвующий коллектив» и выйдут коллективы/группы, которые уже были созданы (Рисунок 25).

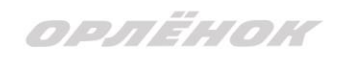

| N | Іастер - Заявка от коллектива     |                                    |         |         |       | $\times$ |
|---|-----------------------------------|------------------------------------|---------|---------|-------|----------|
| 1 | 2 3 4 5                           |                                    | 🗲 НАЗАД | → ДАЛЕЕ |       |          |
|   | Выберите участвующий<br>коллектив | Введите значение                   |         | ×       | © ≡ : | ×        |
|   |                                   | Вокальный ансамбль "Голоса России" |         |         |       |          |
|   |                                   | Танцевальный коллектив "Заря"      |         |         |       |          |

Рисунок 25 – Подача коллективной заявки. Шаг 1

Если у руководителя несколько коллективов, то необходимо подавать отдельные заявки на каждый коллектив. Напоминаем, что конкурсное задание и достижения при этом должны относиться к участникам, которые заявлены в коллективе и не повторяться.

4. В строке «Название конкурса» начать вводить название необходимого вам конкурса и выбрать его из появившегося списка. После выбора нажать на кнопку «Далее» (Рисунок 26).

| Мастер - Заявка ребенка |                  |         |            | < |
|-------------------------|------------------|---------|------------|---|
| 1 2 3 4                 |                  | → ДАЛЕЕ |            |   |
|                         |                  |         |            |   |
| Название конкурса       | Введите значение |         | <b>≡</b> × |   |
|                         |                  |         |            |   |

Рисунок 26 – Выбор названия конкурса

5. Из представленных номинаций выбрать необходимую и нажать на кнопку «Далее» (Рисунок 27).

| Маст       | ер                              | - Заявка ребенка                                                                                             |                                        |           | ×   |
|------------|---------------------------------|----------------------------------------------------------------------------------------------------|----------------------------------------|-----------|-----|
| 1 2        | 3                               | 4                                                                                                    | 🗲 назад 🔶 дале                         | 🗸 ЗАВЕРШИ | ить |
| Выберите н | Выберите номинацию <sup>®</sup> | Аудиовизуальные СМИ» (радиоролик, репортаж, сюжет, очерк, интервью, операторская работа, мо<br>фотоматериал) | нтаж,                                  |           |     |
|            |                                 |                                                                                                    | Публикация в печатных или интернет СМИ |           |     |

#### Рисунок 27 – Выбор номинации

6. Выбрать конкурсное задание, загруженное ранее, нажав на поле «Выберите конкурсное задание». Нажать на кнопку «Далее» (Рисунок 28).

| Мастер - Заявка ребенка     |                          |            |             |  |  |  |  |
|-----------------------------|--------------------------|------------|-------------|--|--|--|--|
| 1 2 3 4                     | енн 🔸                    | •д → далее | 🗸 ЗАВЕРШИТЬ |  |  |  |  |
| Выберите конкурсное задание | Введите значение         | ×          | © ≡ ×       |  |  |  |  |
|                             | Статья в школьной газете |            |             |  |  |  |  |

Рисунок 28 – Выбор конкурсного задания

7. Выбрать из загруженных достижений те, которые соответствуют тематике и положению конкурса.

Обратите внимание на количество достижений, т.к. система не даст сохранить заявку, если количество выбранных достижений больше, чем требуется.

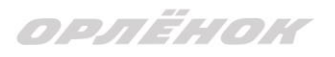

201

**ВАЖНО!!!** Внизу экрана вы увидите достижения, которые сами загружали. На них необходимо нажать. Выбранные достижения выделяются зелёным цветом. Если вы не выделите достижения, то они не прикрепятся к заявке и вам за них не будут начислены баллы.

После выбора достижений необходимо нажать на кнопку «Завершить» (Рисунок 29)

| Мастер - Заявка ребенка                                                                                                    |                     |          |              |              |             |
|----------------------------------------------------------------------------------------------------|---------------------|----------|--------------|--------------|-------------|
| 1 2 3 4                                                                                                    |                     |          | 🗲 назад      | → ДАЛЕЕ      | ✓ ЗАВЕРШИТЬ |
| В данном конкурсе учитываются следующие достижения                                                                                                    |                     |          |              |              |             |
| Наименование                                                                                                    | Максимальная оценка | Максимал | льное количе | ство достиже | йина        |
| Достижение международного уровня в области журналистики, русского языка и литературы. Участие                                                                                                  | 7                   | 1        |              |              |             |
| Достижение международного уровня в области журналистики, русского языка и литературы. З место                                                                                                  | 8                   | 1        |              |              |             |
| Достижение международного уровня в области журналистики, русского языка и литературы. 2 место                                                                                                  | 9                   | 1        |              |              |             |
| Достижение международного уровня в области журналистики, русского языка и литературы. Т место                                                                                                  | 10                  | 1        |              |              |             |
| Достижение всероссийского уровня в области журналистики, русского языка и литературы. Участие                                                                                                  | 10                  | 1        |              |              |             |
| Достижение всероссийского уровня в области журналистики, русского языка и литературы. 3 место                                                                                                  | 10                  | 1        |              |              |             |
| Достижение всероссийского уровня в области журналистики, русского языка и литературы. 2 место<br>Постижение всероссийского уровня в области журналистики, русского языка и литературы. 1 место | 20                  | 1        |              |              |             |
| Достижение весровенносто уровня в области журналистики, русского языка и литературы.                                                                                                    | 5                   | 1        |              |              |             |
| Достижение муниципального уровня в области журналистики, русского языка и литературы                                                                                                    | 5                   | 1        |              |              |             |
| создать новое достижение                                                                                                    |                     |          |              |              |             |
| Выберите достижения                                                                                                    |                     |          |              |              |             |
| Обратите внимание на максимально количество грамот!                                                                                                    |                     |          |              |              |             |
| Городской конкурс "Математика - царица наук"<br>Награды Муниципальные Первое и Гран-при                                                                                                    |                     |          |              |              |             |

Рисунок 29 – Выбор достижений

4. Созданная заявка отображается в папке «Управление заявками» (Рисунок

| 30).              |    |                 |                                |        |                                  |      |            |        |   |               |   |               |
|-------------------|----|-----------------|--------------------------------|--------|----------------------------------|------|------------|--------|---|---------------|---|---------------|
| 🔳 📣 АИС Ор        | лë | нок             |                                |        |                                  |      |            |        |   |               |   |               |
| 🎎 Коллектив       |    | _               |                                | X      |                                  |      |            |        |   |               |   |               |
| Заявка коллектива |    | +               | <b>A</b>                       | Ŵ      | 1Ē                               | ¢    |            | Tx     | X | EXCEL 🔻       |   |               |
| ┛ Портфолио 🗸 🗸   | /  | Назван          | ние ко                         | нкурса | Ŧ                                | Назв | ание колле | ктива  | T | Статус заявки | Ŧ | Дата подачи 🍸 |
|                   |    | Детски<br>смена | жий пресс-отряд 1<br>на 2020г. |        | Танцевальный коллектив<br>"Заря" |      |            | ВНовая |   | 05.12.2019    |   |               |
|                   |    |                 |                                |        |                                  |      |            |        |   |               |   |               |

Рисунок 30 – Отображение созданной заявки

5. Обязательно проверьте, правильно ли вы оформили заявку. Для этого два раза нажмите на голубое поле. Откроется ваша заявка (Рисунок 31).

прлёнок

| Заявка от коллектива             |                                                    |
|----------------------------------|----------------------------------------------------|
| < → 2 =                          |                                                    |
| основное достижения снимки ко    | ЛЛЕКТИВА                                           |
| Возраст участников коллектива от | 11                                                 |
| Возраст участников коллектива до | 16                                                 |
| Количество человек в коллективе  | 5                                                  |
| ФИО руководителя                 | Мартынова Ирина Александровна                      |
| Телефон, e-mail руководителя     | (+7)9876574325 xgc@mail.ru                         |
| Наименование смены               | Детский пресс-отряд                                |
| Наименование конкурса смены      | Детский пресс-отряд                                |
| Наименование номинации           | Аудиовизуальные СМИ» (радиоролик, репортаж, сюжет, |
| Ссылка на творческую работу      | Видео танцевального коллектива "Заря"              |
| Статус заявки                    | ∎Новая                                             |
| Дата подачи                      | <b>11</b> 05.12.2019                               |

Рисунок 31 – Созданная заявка коллектива

**ВАЖНО!!!** Нажмите на обозначенные на Рисунке 31 поля и проверьте, всё ли прикрепилось к заявке. Кнопка «Достижения» - это ваши грамоты и дипломы. Кнопка «Снимки коллектива» - это информация о прикреплённых к заявке участниках, только они получат путёвки в случае победы вашей заявки. Проверьте также, все ли материалы прикрепились в качестве конкурсного задания, открываются ли ссылки.

ЕСЛИ ВЫ УВИДЕЛИ ОШИБКУ, ТО ЗАКРОЙТЕ ДАННОЕ ПОЛЕ, УДАЛИТЕ ЗАЯВКУ И СОЗДАЙТЕ НОВУЮ, ВНИМАТЕЛЬНО СЛЕДУЯ ИНСТРУКЦИИ.

По вопросам работы в АИС «Орлёнок» просим обращаться по телефону 8 (86167) 91-584 или по электронной почте <u>konkurs@orlyonok.ru</u> Желательно во время Вашего звонка к нам, чтобы вы были у компьютера и мы могли вам помочь.